Follow these instructions to install the calculator from WabbitEMU:

- 1. Download the file (Wabbitemu.exe) and open it.
- 2. Select "Create a ROM image using open source software" and click next.
- 3. Select "TI-84 Plus" and click next.
- 4. Make sure "Download OS files from TI's website" is selected and click finish.
- 5. Select a location to save the .rom file and Name it "TI-84Plus."
- 6. The calculator should now appear on your screen.
- 7. Use the mouse and select the buttons like you would on a normal calculator.

If you get only a screen of the calculator click "View" and select "Enable skin"